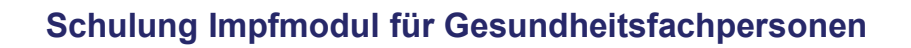

Post Sanela Health AG Pfingstweidstrasse 60b, 8005 Zürich +41 44 272 08 08 info@post-sanela.ch www.post-sanela.ch

## Inhaltsverzeichnis

| 1. Impfmodul                                    |    |
|-------------------------------------------------|----|
| 1.1 Impfmodul starten                           | 04 |
| 1.2 Impfausweis herunterladen                   | 08 |
| 1.3 Neue Impfungen erfassen                     | 11 |
| 1.4 Erfasste Impfungen korrigieren (bearbeiten) | 16 |
| 1.5 Erfasste Impfungen annullieren (löschen)    | 21 |
| 1.6 Validierung von erfassten Impfungen         | 26 |
| 1.7 Anzeige von Impfeinträgen im EPD            | 31 |

1. Impfmodul

1.1 Impfmodul starten

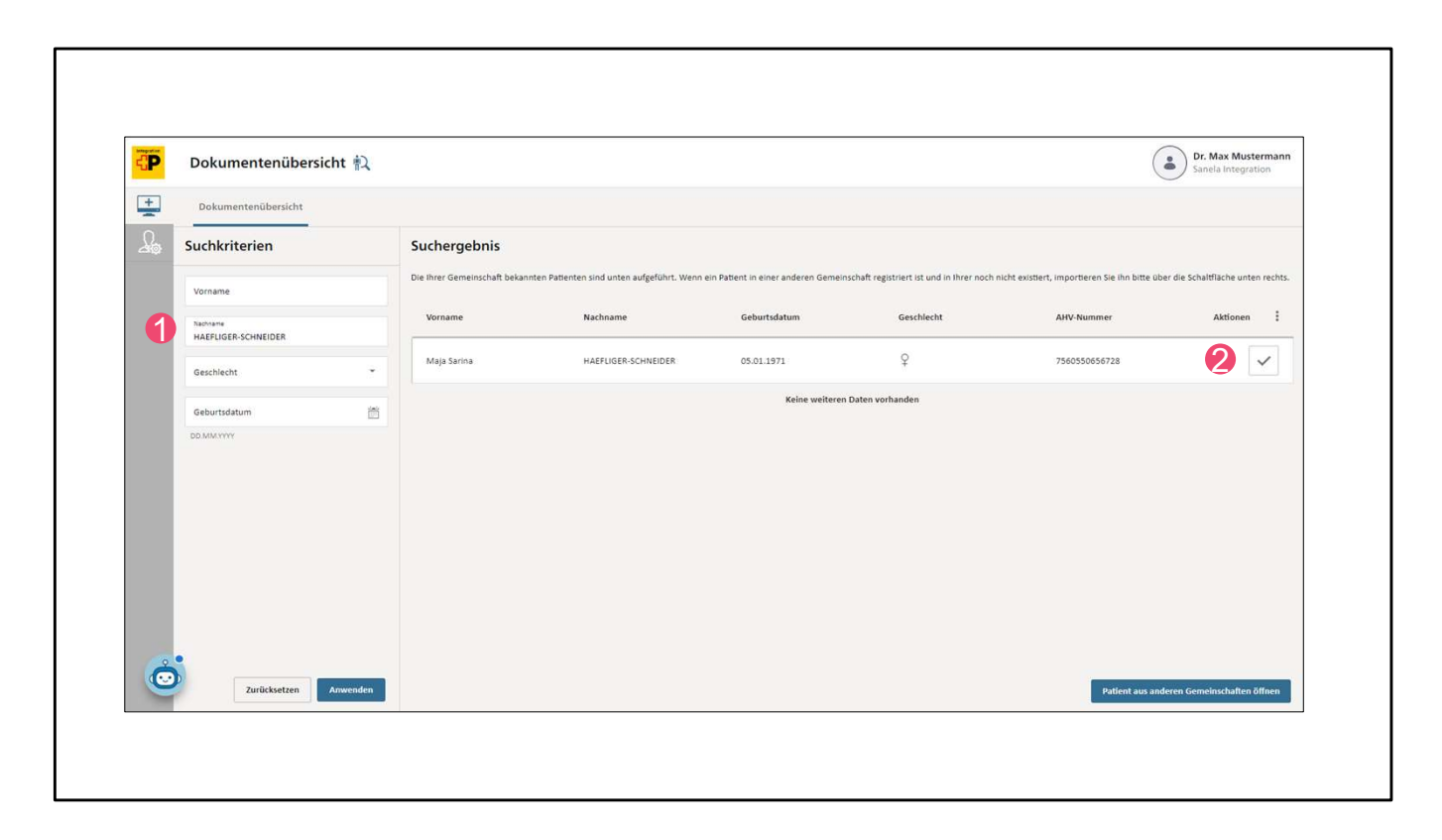

Suchen Sie als Erstes die Bürgerin oder den Bürger (1). Öffnen Sie danach das EPD (2).

| P     | Dokumentenübersicht 💫                | Maja Sarina HAEFLIGER-SCHNEIDER<br>♀ 05.01.1971 (Alter: 53) ×                                                                                       | Dr. Mar Musterman<br>Sane Zane Tration                                                        |
|-------|--------------------------------------|----------------------------------------------------------------------------------------------------|-----------------------------------------------------------------------------------------------|
|       | Dokumentenübersicht                  |                                                                                                    | 主 🔿 🛓 👼 🌶 🚒<br>Dokumente hochladen Aktualisieren Download-Liste Notfallzugriff impfung Delegi |
| )<br> | Filter                               | Vaccination - Acel P • Dokumentation (Impfung)                                                                                                    | 1                                                                                             |
|       | Q, Suchen                            | B. Juli 2024 • Aligemeinmedizin • Bereitgestellt von einer Gesundheitsfachperson                                                                    |                                                                                               |
|       | Sorterung<br>Nach Datum (absteigend) | Vaccination - Acet Dokonneniation (improving)     8. Juli 2024 - Aligemeinmedizin - Bereitgestellt von einer Gesundheitsfachperson                  | 1                                                                                             |
|       | Zeitraum                             | Vaccination - Anatoxal Te N • Dokumentation (Impfung)<br>8. Juli 2024 • Allgemeinmedizin • Bereitgestellt vom Patenten                              | 1                                                                                             |
|       |                                      | Vaccination - Havrix 360 • Dokumentation (Impfung)<br>8. Juli 2024 • Aligemeinmedizin • Sereitgeteilt vom Patienten                                 | :                                                                                             |
|       | 10 -                                 | Vaccination Record - • Dokumentation (Impfung)<br>8. Juli 2024 • Aligemeinmedizin • Bereitgeteilt vom Patienten                                     | :                                                                                             |
|       |                                      | Vaccination Record - • Dokumentation (Impfung)<br>8. Juli 2024 • Aligemeinmedian • Bereitgestell vom Patenten                                       | 1                                                                                             |
|       | Zeitraum                             | Vaccination - Di Anatoxal • Dokumentation (impfung)<br>5. Juli 2024 • Aligemeinmedizin • Bereitgestellt vom Patienten                               | 1                                                                                             |
|       | Erweitert                            | Vaccination - COVID-19 Vaccine Janssen • Dokumentation (Impfung)<br>5. Juli 2024 • Allgemeinmedizin • Bereitgestellt von einer Gesundheitsfacherson | :                                                                                             |
| ċ     |                                      | Vaccination - Havrix 360 • Dokumentation (Impfung)<br>5. Juli 2024 • Aligemeinmedizn • Bentgestellt vom Patienten                                   | :                                                                                             |
| 9     | Filter speichern Alles zurücksetzen  | Versignation - Anatoxal To N + Dekumentation (Impliant)                                                                                             |                                                                                               |

In der Dokumentenübersicht (1) klicken Sie in der Navigationsleiste oben auf "Impfung" (2).

| N.             | impfausweis Impfungen Nebenwirkungen (UIE) infektionsk | rankheiten Risikofaktoren DE     | •     | e e                        | Mustermann Dr. N | lax |
|----------------|--------------------------------------------------------|----------------------------------|-------|----------------------------|------------------|-----|
| Impfausweis    |                                                        |                                  |       | Exportieren/Drucken Speich | en 🕁             | 0   |
| Datum          | Impfschutz                                             | Impfstoff                        | Dosis | Geimpft von                |                  | -   |
| 05.07.2024     | Starrkrampf                                            | Anatoxal Te N                    | 2.    | Mustermann Dr. Max         |                  |     |
| 05.07.2024     | Keuchhusten                                            | Acel P                           | 3.    | Mustermann Dr. Max         |                  |     |
| 05.07.2024     | Unerwünschte Wirkung eines Herpes-Zoster-Impfstoffs    | Errast von<br>Mustermann Dr. Max |       |                            |                  | +   |
| Datum          | Infektionskrankheit                                    | Erfasst von                      |       |                            |                  |     |
| 05.07.2024     | Diphtherie                                             | Mustermann Dr. Max               |       |                            |                  |     |
| Risikofaktoren |                                                        |                                  |       |                            |                  | +   |
| Datum          | Risikofaktor                                           | Klinischer Status                | Erfas | sst von                    |                  |     |
| 05.07.2024     | Erhöhtes Expositionsrisiko für Influenza               | Aktiv                            | Must  | termann Dr. Max            |                  |     |

Nun erscheint die Startseite des Impfmoduls. Dessen Hauptfunktionen werden nachfolgend kurz erklärt.

Wichtiger Hinweis:

Gesundheitsfachpersonen und Hilfspersonen können nur dann Impfdaten einsehen, wenn sie dazu von der Bürgerin oder dem Bürger berechtigt worden sind.

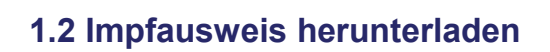

| AN A                                                                                                    | Impfausweis Impfungen Nebenwirkungen (UIE)                                                                              | Infektionskrankheiten Risikofaktoren                                                                   | DE 🗸  | <b>₽</b>            | ehealthsuisse<br>Seger abbit senter<br>Mustermann Dr. N | <b>!</b><br>Max |
|----------------------------------------------------------------------------------------------------|----------------------------------------------------------------------------------------------------|----------------------------------------------------------------------------------------------------|-------|---------------------|---------------------------------------------------------|-----------------|
|                                                                                                    |                                                                                                    |                                                                                                    |       | 1                   | 82                                                      | 4               |
| Impfausweis                                                                                                    |                                                                                                    |                                                                                                    |       | Exportieren/Drucken | Speichern 🛃                                             | 0               |
| Impfungen                                                                                                    |                                                                                                    |                                                                                                    |       |                     |                                                         | +               |
| Datum                                                                                                    | Impfschutz                                                                                                    | Impfstoff                                                                                              | Dosis | Geimpft von         |                                                         |                 |
| 05.07.2024                                                                                                    | Starrkrampf                                                                                                    | Anatoxal Te N                                                                                          | 2.    | Mustermann Dr. Max  | x                                                       |                 |
| 05.07.2024                                                                                                    | Keuchhusten                                                                                                    | Acel P                                                                                                 | 3.    | Mustermann Dr. Max  | x                                                       |                 |
| Nebenwirkungen (UIE)<br>Datum                                                                                          | Unerwünschte Wirkung                                                                                                    | Erfasst von                                                                                            |       |                     |                                                         | +               |
| Nebenwirkungen (UIE)<br>Datum<br>05.07.2024                                                                            | Unerwünschte Wirkung<br>Unerwünschte Wirkung eines Herpes-Zoster-ir                                                     | Erfasst von<br>mpfstoffs Mustermann Dr. Max                                                            |       |                     |                                                         | +               |
| Nebenwirkungen (UIE)<br>Datum<br>05.07.2024                                                                            | Unerwünschte Wirkung<br>Unerwünschte Wirkung eines Herpes-Zoster-In                                                     | Erfasst von<br>mpfstoffs Mustermann Dr. Max                                                            |       |                     |                                                         | +               |
| Nebenwirkungen (UIE)<br>Datum<br>05.07.2024<br>Infektionskrankheiten                                                   | Unerwünschte Wirkung<br>Unerwünschte Wirkung eines Herpes-Zoster-Ir                                                     | Erfasst von<br>mpfstoffs Mustermann Dr. Max                                                            |       |                     |                                                         | +               |
| Nebenwirkungen (UIE)<br>Datum<br>05.07.2024<br>Infektionskrankheiten<br>Datum                                          | Unerwünschte Wirkung<br>Unerwünschte Wirkung eines Herpes-Zoster-ir<br>Infektionskrankheit                              | Erfasst von<br>mpfstoffs: Mustermann Dr. Max<br>Erfasst von                                            |       |                     |                                                         | +               |
| Nebenwirkungen (UIE)<br>Datum<br>05.07.2024<br>Infektionskrankheiten<br>Datum<br>05.07.2024                            | Unerwünschte Wirkung<br>Unerwünschte Wirkung eines Herpes-Zoster-In<br>Infektionskrankheit<br>Diphtherie                | Erfasst von<br>mpfstoffs: Mustermann Dr. Max<br>Erfasst von<br>Mustermann Dr. Max                      |       |                     |                                                         | +               |
| Nebenwirkungen (UIE)<br>Datum<br>05.07.2024<br>Infektionskrankheiten<br>Datum<br>05.07.2024                            | Unerwünschte Wirkung<br>Unerwünschte Wirkung eines Herpes-Zoster-i<br>Infektionskrankheit<br>Diphtherie                 | Erfasst von<br>mpfstoffs: Mustermann Dr. Max<br>Erfasst von<br>Mustermann Dr. Max                      |       |                     |                                                         | +               |
| Nebenwirkungen (UIE)<br>Datum<br>05.07.2024<br>Infektionskrankheiten<br>Datum<br>05.07.2024<br>Risikofaktoren          | Unerwünschte Wirkung<br>Unerwünschte Wirkung eines Herpes-Zoster-i<br>Infektionskrankheit<br>Diphtherie                 | Erfasst von<br>mpfstoffs: Mustermann Dr. Max<br>Erfasst von<br>Mustermann Dr. Max                      |       |                     |                                                         | + +             |
| Nebenwirkungen (UIE)<br>Datum<br>05.07.2024<br>Infektionskrankheiten<br>Datum<br>05.07.2024<br>Risikofaktoren<br>Datum | Unerwünschte Wirkung<br>Unerwünschte Wirkung eines Herpes-Zoster-k<br>Infektionskrankheit<br>Diphtherie<br>Risikofaktor | Erfasst von<br>mpfstoffs: Mustermann Dr. Max<br>Erfasst von<br>Mustermann Dr. Max<br>Klinischer Status |       | Erfasst von         |                                                         | + +             |

Der Impfausweis stellt die aktuellen Impfdaten der Bürgerin oder des Bürgers in tabellarischer Form dar. Er beinhaltet Informationen zu dokumentierten Impfungen, Nebenwirkungen, Infektionskrankheiten und Risikofaktoren.

- 1) Sofern im Impfausweis bereits Einträge vorhanden sind, können Sie diesen als PDF herunterladen, in dem Sie auf "Exportieren/Drucken" klicken.
- Es ist auch möglich, die Impfdaten in strukturierter Form zu exportieren, um sie in ein anderes System zu übertragen. Klicken Sie dazu auf den "Download" Icon.
- 3) Wenn Sie auf "Speichern" klicken, wird der Impfausweis in ein interoperables Austauschformat konvertiert und im EPD der Bürgerin oder des Bürgers gespeichert.
- 4) Falls Sie weitere Informationen zum Impfausweis einsehen möchten, klicken Sie bitte auf den "Hilfe" Icon.

| Name: HAEFLIGER-SCHNEIDER<br>Vorname: Maja Sarina<br>Geburtsdatum: 05.01.1971<br>Geschlecht: weiblich<br>Impfausweis<br>Basisimpfungen                                                                                                    |           |            | EPD elektronisches<br>Patientendossier<br>EPD Impfausweis<br>Gedruckt am: 05.07.2024 |                    |
|----------------------------------------------------------------------------------------------------|-----------|------------|--------------------------------------------------------------------------------------|--------------------|
| Basisimpfungen                                                                                                    |           |            |                                                                                      |                    |
| Impfschutz                                                                                                    | Validiert | Datum      | Impfstoff                                                                            | Geimpft Von        |
| Diphtherie                                                                                                    |           |            |                                                                                      |                    |
| Starrkrampf                                                                                                    | +         | 05.07.2024 | Anatoxal Te N                                                                        | Mustermann Dr. Max |
| Keuchhusten                                                                                                    | +         | 05.07.2024 | Acel P                                                                               | Mustermann Dr. Max |
| Akute Poliomvelitis                                                                                                    |           |            |                                                                                      |                    |
| Contraction and and a second second sec |           |            |                                                                                      | 16 V               |
| Infektion mit Haemophilus influenzae<br>Typ B                                                                                                    |           |            |                                                                                      |                    |
| Infektion mit Haemophilus influenzae<br>Typ B<br>Virale Hepatitis, Typ B                                                                                                    |           |            |                                                                                      |                    |
| Infektion mit Haemophilus influenzae<br>Typ B<br>Virale Hepatitis, Typ B<br>Pneumokokken-Erkrankung                                                                                                    |           |            |                                                                                      |                    |
| Infektion mit Haemophilus influenzae<br>Typ B<br>Virale Hepatitis, Typ B<br>Pneumokokken-Erkrankung<br>Masern                                                                                                    |           |            |                                                                                      |                    |
| Infektion mit Haemophilus influenzae<br>Typ B<br>Virale Hepatitis, Typ B<br>Pneumokokken-Erkrankung<br>Masern<br>Mumps                                                                                                    |           |            |                                                                                      |                    |
| Infektion mit Haemophilus influenzae<br>Typ B<br>Virale Hepatitis, Typ B<br>Pneumokokken-Erkrankung<br>Masern<br>Mumps<br>Röteln                                                                                                    |           |            |                                                                                      |                    |

Den heruntergeladenen Impfausweis im PDF-Format können Sie nun entweder auf Ihrem Gerät speichern und/oder bei Bedarf für die Bürgerin oder den Bürger ausdrucken.

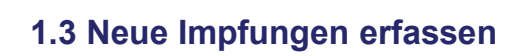

| Impfe                                | usweis Impfungen Nebenwirkungen (UIE) Infektionskrankheite | en Risikofaktoren        | DE 🗸        | ehealthsu     where the second second s | Dr. Max       |
|--------------------------------------|------------------------------------------------------------|--------------------------|-------------|----------------------------------------------------------------------------------------------------|---------------|
| mpfausweis Maja Sarina .<br>mpfungen | HAEFLIGER-SCHNEIDER                                        |                          | Exportierer | N/Drucken Speichern 🕁                                                                                                    | <b>9</b><br>+ |
| Datum                                | Impfschutz                                                 | Impfstoff                | Dosis       | Geimpft von                                                                                                    | _             |
| 08.07.2024                           | Keuchhusten                                                | Acel P                   | 2.          | Mustermann Dr. Max                                                                                                    |               |
| 05.07.2024                           | Virale Hepatitis, Typ A                                    | Havrix 360               | 7.          | Dr Max Mustermann                                                                                                    |               |
| 05.07.2024                           | Diphtherie                                                 | Di Anatoxal              | 5.          | Max Mustermann Neu selber<br>erfasst                                                                                                    |               |
| 05.07.2024                           | COVID-19                                                   | COVID-19 Vaccine Janssen | 6.          | Mustermann Dr. Max                                                                                                    |               |
| 05.07.2024                           | Keuchhusten                                                | Acel P                   | 4.          | Dr Max Mustermann Neu                                                                                                    | _             |
| Nebenwirkungen (UIE)                 |                                                            |                          |             |                                                                                                    | +             |
| Datum                                | Unerwünschte Wirkung                                       | Erfasst von              |             |                                                                                                    |               |
| 05.07.2024                           | Unarwängshte Wirkung eines Hernes-Zoster-Impfetoffe        | Mustermann Dr. Max       |             |                                                                                                    |               |

Auf der Startseite können Sie neue Einträge mit Klick auf das "Plus" Icon erfassen.

## Wichtige Hinweise:

Sie können unabhängig von den von der Bürgerin oder vom Bürger vergebenen Berechtigungen jederzeit Impfeinträge erfassen. Falls Sie keine entsprechenden Berechtigungen besitzen, sind die Impfeinträge nach dem Erfassen für Sie nicht mehr ersichtlich.

Von Gesundheitsfachpersonen oder Hilfspersonen erfasste Impfeinträge weisen nach Erfassung direkt den Status "überprüft" aus.

| Impfun   |            |            |                         |       | _              | L Mustermann Dr. Max |
|----------|------------|------------|-------------------------|-------|----------------|----------------------|
|          | ngen       |            |                         |       | (              | 2                    |
| Suchen   |            |            |                         |       | Hir            | nzufügen             |
|          | Datum      | Impfstoff  | Impfschutz              | Dosis | Geimpft von    |                      |
| ~        | 08.07.2024 | Acel P     | Keuchhusten             | 2.    | Mustermann Dr. | Max                  |
|          | 05.07.2024 | Havrix 360 | Virale Hepatitis, Typ A | 7.    | Dr Max Musterm | nann                 |
| <b>A</b> | 05.07.2024 | Havrix 360 | Virale Hepatitis, Typ A | 5.    | Dr Max Musterm | nann                 |
| *        | 05.07.2024 | Havrix 360 | Virale Hepatitis, Typ A | З.    | Dr Max Musterm | nann                 |

Alternativ können Sie in der Navigationsleiste den Bereich "Impfungen" anwählen (1) und dann auf "Hinzufügen" klicken (2). Auf die gleiche Art und Weise können Sie auch Einträge für die anderen Bereiche

erfassen (3).

| Neue Impfung hinzufügen                 |            |                       | Kommentare |  |
|-----------------------------------------|------------|-----------------------|------------|--|
| B.7.2024                                |            |                       | <b>D</b>   |  |
| Impfstoff *<br>Gardasil                 |            |                       | <u> </u>   |  |
| impfschutz *                            | ]          |                       |            |  |
| HPV-Erkrankung (Humanes Papillomavirus) |            |                       |            |  |
| Dosis *<br>4                            |            |                       |            |  |
| Lotnummer                               |            |                       |            |  |
| Grund der Impfung                       |            |                       |            |  |
| Geimpft von                             | Vorname *  | Nachname *            | -          |  |
| Titel                                   | Mustermann | Dr. Max               | 4          |  |
| Organisation                            |            |                       | -          |  |
| Kommentar 4                             |            |                       | 6          |  |
|                                         |            |                       |            |  |
|                                         |            | Speichern Abbrechen ? |            |  |
|                                         |            | 1 9 8                 |            |  |

Um eine neue Impfung zu erfassen, müssen alle erforderlichen Eigenschaften ergänzt werden. Diese sind mit einem Stern gekennzeichnet.

Nachdem Sie alle Eigenschaften eingegeben haben, klicken Sie auf "Speichern" (1). Nach der Bestätigung werden die erfassten Daten als ein neues Dokument im interoperablen Austauschformat im EPD der Bürgerin oder des Bürgers abgelegt.

Wenn Sie auf "Abbrechen" klicken, wird das Formular geschlossen, ohne dass neue Impfdaten im EPD gespeichert werden (2).

Falls Sie weitere Informationen zu den Funktionen und Eigenschaften einsehen möchten, klicken Sie bitte auf den "Hilfe" Icon (3).

Sollte der gewünschte Impfstoff in der Auswahl-Liste nicht zu finden sein, wählen Sie "unbekannter Impfstoff" aus und ergänzen Sie den Impfstoff im entsprechenden Kommentarfeld (4).

| Neue Impfung hinzufügen                  | Datum der Impfung                 |                        |         |   |  |
|------------------------------------------|-----------------------------------|------------------------|---------|---|--|
| Datum der Impfung *<br>8.7:2024          | 08.07.2024                        |                        |         |   |  |
| Imofstoff *                              | Impfstoff<br>Gardasil             |                        |         |   |  |
| Gardasil                                 | Impfschutz                        |                        |         |   |  |
| Interfacility of a                       | HPV-Erkrankung (Humanes Papilloma | avīrus)                |         |   |  |
| HDV/Erkrankung (Humanas Dapilloman       | Dosis                             |                        |         |   |  |
| THE V-Erkialikulig (Humanes Fabilioniavi | 4.                                |                        |         |   |  |
| Dosis *                                  | Lotnummer                         |                        |         |   |  |
|                                          | Grund der Impfung                 |                        |         |   |  |
| Lotnummer                                | -                                 |                        |         |   |  |
|                                          | Geimpft von                       |                        |         |   |  |
| Grund der Imptung                        |                                   | Mustermann             | Dr. Max |   |  |
| Geimpft von                              |                                   |                        |         |   |  |
| Titel                                    | Organisation                      |                        |         |   |  |
| Organization                             | Vertraulichkeit                   |                        |         |   |  |
| organiaariun                             | Normal                            |                        |         | • |  |
| Kommentar                                |                                   |                        |         |   |  |
|                                          | Speichern Speichern und weiter    | r hinzufügen Abbrechen |         |   |  |

Bevor Sie den Eintrag schlussendlich erfassen, können Sie die Vertraulichkeitsstufe bei Bedarf noch anpassen.

Wenn Sie nur diesen Eintrag erfassen möchten, klicken Sie auf "Speichern" (1). Möchten Sie direkt noch weitere Einträge erfassen, klicken Sie auf "Speichern und weiter hinzufügen" (2).

Wenn Sie auf "Abbrechen" klicken, wird das Formular geschlossen, ohne dass neue Impfdaten im EPD gespeichert werden (3).

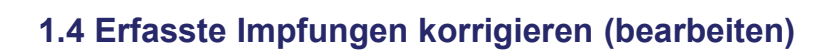

| The second second secon | Impfausweis Impfungen Nebenwirkungen (UIE) Infek                                                                            | ttionskrankheiten Risikofaktoren                                     | DE 🗸  |                       | ehealthsuiss<br>Internet of Antonio<br>Mustermann Dr | e<br>Max |
|----------------------------------------------------------------------------------------------------|----------------------------------------------------------------------------------------------------|----------------------------------------------------------------------|-------|-----------------------|------------------------------------------------------|----------|
| Impfausweis                                                                                                    |                                                                                                    |                                                                      |       | Exportieren/Drucken S | peichern                                             | 0        |
| Impfungen                                                                                                    |                                                                                                    |                                                                      |       |                       |                                                      | +        |
| Datum                                                                                                    | Impfschutz                                                                                                    | Impfstoff                                                            | Dosis | Geimpft von           |                                                      |          |
| 05.07.2024                                                                                                    | Starrkrampf                                                                                                    | Anatoxal Te N                                                        | 2.    | Mustermann Dr. Max    | 8                                                    |          |
| 05.07.2024                                                                                                    | Keuchhusten                                                                                                    | Acel P                                                               | 3.    | Mustermann Dr. Max    |                                                      |          |
| batum                                                                                                    | Unerwünschte Wirkung                                                                                                    | Erfasst von                                                          |       |                       |                                                      |          |
| 05.07.2024                                                                                                    | Unerwünschte Wirkung<br>Unerwünschte Wirkung eines Herpes-Zoster-Impfa                                                      | Erfasst von toffs Mustermann Dr. Max                                 |       |                       |                                                      |          |
| 05:07:2024                                                                                                    | Unerwünschte Wirkung<br>Unerwünschte Wirkung eines Herpes-Zoster-Impfa                                                      | Erfasst von<br>toffs Mustermann Dr. Max                              |       |                       |                                                      | +        |
| 05.07.2024                                                                                                    | Unerwünschte Wirkung<br>Unerwünschte Wirkung eines Herpes-Zoster-Impfat                                                     | Erfasst von toffs Mustermann Dr. Max Erfasst von                     |       |                       |                                                      | +        |
| 05.07.2024                                                                                                    | Unerwünschte Wirkung<br>Unerwünschte Wirkung eines Herpes-Zoster-Impfs<br>Infektionskrankheit<br>Diphtherie                 | Erfasst von toffs Mustermann Dr. Max  Erfasst von Mustermann Dr. Max |       |                       |                                                      | +        |
| 05.07.2024 Infektionskrankheiten Datum 05.07.2024 Risikofaktoren                                                                                                    | Unerwünschte Wirkung<br>Unerwünschte Wirkung eines Herpes-Zoster-Impfs<br>Infektionskrankheit<br>Diphtherie                 | Erfasst von toffs Mustermann Dr. Max Erfasst von Kustermann Dr. Max  |       |                       |                                                      | +        |
| 05.07.2024 Infektionskrankheiten Datum 05.07.2024 Risikofaktoren Datum                                                                                                    | Unerwünschte Wirkung<br>Unerwünschte Wirkung eines Herpes-Zoster-Impfs<br>Infektionskrankheit<br>Diphtherie<br>Risikofaktor | Erfasst von toffs Mustermann Dr. Max  Erfasst von Klinischer Status  |       | Erfasst von           |                                                      | +        |

Um Einträge zu korrigieren, respektive zu bearbeiten, klicken Sie auf den entsprechenden Eintrag im Impfausweis.

| Details der Impfung             |            |                        |       | Kommentare |  |
|---------------------------------|------------|------------------------|-------|------------|--|
| Datum der Impfung<br>05.07.2024 |            |                        |       |            |  |
| Impfstoff<br>Acel P             |            |                        |       |            |  |
| Impfschutz<br>Keuchhusten       |            |                        |       |            |  |
| Dosis<br>3,                     |            |                        |       |            |  |
| Lotnummer                       |            |                        |       |            |  |
| Grund der Impfung               |            |                        |       |            |  |
| Geimpft von                     |            |                        |       |            |  |
|                                 | Mustermann | Dr. Max                |       |            |  |
| Organisation<br>-               |            |                        |       |            |  |
| Zurück                          |            | Korrigieren Annulliere | • ± 0 |            |  |
|                                 |            |                        |       |            |  |

Klicken Sie nun auf "Korrigieren".

| Impfung bearbeiten              |                  |                          |
|---------------------------------|------------------|--------------------------|
| Datum der Impfung *<br>5.7.2024 |                  | ۲<br>۲                   |
| Impfstoff *<br>Havrix 360       |                  | •                        |
| Impfschutz *                    |                  |                          |
| Virale Hepatitis, Typ A         |                  |                          |
| Dosis *                         |                  |                          |
| Lotnummer<br>-                  |                  |                          |
| Grund der Impfung               |                  |                          |
| Geimpft von<br>Titel<br>Dr      | Vorname *<br>Max | Nachname *<br>Mustermann |
| Organisation                    |                  |                          |
| Kommentar                       |                  |                          |
|                                 |                  | 12                       |
|                                 |                  | Speichern Abbrechen ?    |
|                                 |                  |                          |
|                                 |                  |                          |

Nachdem Sie die Änderungen vorgenommen haben, klicken Sie auf "Speichern" (1).

Nach der Bestätigung werden die erfassten Daten als ein neues Dokument im interoperablen Austauschformat im EPD der Bürgerin oder des Bürgers abgelegt. Wenn Sie auf "Abbrechen" klicken, wird das Formular geschlossen, ohne dass neue Impfdaten im EPD gespeichert werden (2).

| ALL DE |          | Impfausweis | Impfungen Nebenwirkungen (UIE | ) Infektionskrankheiten Risikofaktoren     | DE 🗸 | e                                  | healthsuisse     |
|--------|----------|-------------|-------------------------------|--------------------------------------------|------|------------------------------------|------------------|
| `      |          | L           |                               |                                            |      |                                    | Mustermann Dr. M |
|        | A        | 10.07.2024  | Di Anatoxal                   | Diphtherie                                 | 3.   | Max Mustermann Neu                 |                  |
|        | ~        | 08.07.2024  | Gardasil                      | HPV-Erkrankung (Humanes<br>Papillomavirus) | 4.   | Mustermann Dr. Max                 |                  |
|        | ~        | 08.07.2024  | Acel P                        | Keuchhusten                                | 2.   | Mustermann Dr. Max                 |                  |
|        |          | 05.07.2024  | Havrix 360                    | Virale Hepatitis, Typ A                    | 7.   | Dr Max Mustermann                  |                  |
|        | A        | 05.07.2024  | Havrix 360                    | Virale Hepatitis, Typ A                    | 5.   | Dr Max Mustermann                  |                  |
|        | A        | 05.07.2024  | Havrix 360                    | Virale Hepatitis, Typ A                    | 3.   | Dr Max Mustermann                  |                  |
|        | A        | 05.07.2024  | Havrix 360                    | Virale Hepatitis, Typ A                    | 2.   | Dr Max Mustermann                  |                  |
|        | ~        | 05.07.2024  | Havrix 360                    | Virale Hepatitis, Typ A                    | 2.   | Dr Max Mustermann                  |                  |
|        | ~        | 05.07.2024  | Havrix 360                    | Virale Hepatitis, Typ A                    | 2.   | Dr Max Mustermann                  |                  |
|        | ~        | 05.07.2024  | Havrix 360                    | Virale Hepatitis, Typ A                    | 2.   | Dr Max Mustermann                  |                  |
|        | A        | 05.07.2024  | Havrix 360                    | Virale Hepatitis, Typ A                    | 2.   | Dr Max Mustermann                  |                  |
|        |          | 05.07.2024  | Di Anatoxal                   | Diphtherie                                 | 5.   | Max Mustermann Neu selb<br>erfasst | er               |
|        | ~        | 05.07.2024  | COVID-19 Vaccine Janssen      | COVID-19                                   | 6.   | Mustermann Dr. Max                 |                  |
|        | ×        | 05.07.2024  | Anatoxal Te N                 | Starrkrampf                                | 2.   | Mustermann Dr. Max                 |                  |
|        | A        | 05.07.2024  | Anatoxal Te N                 | Starrkrampf                                | 2.   | Mustermann Dr. Max                 |                  |
|        | <b>A</b> | 05.07.2024  | Anatoxal Te N                 | Starrkrampf                                | 2.   | Mustermann Dr. Max                 |                  |
|        | ×        | 05.07.2024  | Act-Hib                       | Infektion mit Haemophilus                  | 2.   | Dr T G                             |                  |

Im Bereich "Impfungen" können alle gespeicherten Einträge eingesehen werden. Während im Impfausweis nur die aktuellsten Datensätze angezeigt werden, sind hier auch Datensätze aufgeführt, die korrigiert oder annulliert wurden. Der im vorgängigen Schritt angepasste Eintrag ist in der Übersicht entsprechend auch ersichtlich.

## Hinweis:

Die Impfansicht muss im Normalfall nicht von Gesundheitsfachpersonen oder Bürgerinnen und Bürger verwendet werden. Sie dient zur Kontrolle und Konfliktlösung, wenn die

Einträge im Impfausweis inkonsistent erscheinen.

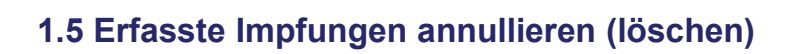

| A COLOR                                                                                         | Impfausweis Impfungen Nebenwirkungen (UIE) in                                                                                     | ifektionskrankheiten Risikofaktoren                                                    | DE 🗸  | E                     | ehealthsuiss<br>Sense of bernand<br>Sense of bernand | e<br>Max |
|-------------------------------------------------------------------------------------------------|----------------------------------------------------------------------------------------------------|----------------------------------------------------------------------------------------|-------|-----------------------|----------------------------------------------------------------------------------------------------|----------|
| Impfausweis                                                                                     |                                                                                                    |                                                                                        |       | Exportieren/Drucken S | Speichern                                                                                                    | 0        |
| Impfungen                                                                                       |                                                                                                    |                                                                                        |       |                       |                                                                                                    | +        |
| Datum                                                                                           | Impfschutz                                                                                                    | Impfstoff                                                                              | Dosis | Geimpft von           |                                                                                                    |          |
| 05.07.2024                                                                                      | Starrkrampf                                                                                                    | Anatoxal Te N                                                                          | 2.    | Mustermann Dr. Max    | S                                                                                                    |          |
| 05.07.2024                                                                                      | Keuchhusten                                                                                                    | Acel P                                                                                 | 3.    | Mustermann Dr. Max    |                                                                                                    |          |
| Datum                                                                                           | Unerwünschte Wirkung                                                                                                    | Erfasst von                                                                            |       |                       |                                                                                                    |          |
| Datum<br>05.07.2024                                                                             | Unerwünschte Wirkung eines Herpes-Zoster-Imp                                                                                      | Erfasst von<br>pfstoffs Mustermann Dr. Max                                             |       |                       |                                                                                                    |          |
| Datum<br>05.07.2024                                                                             | Unerwünschle Wirkung une Herpes-Zoster-Imp                                                                                        | Erfasst von<br>pfstoffs Mustermann Dr. Max                                             |       |                       |                                                                                                    | +        |
| Datum<br>05.07.2024<br>Infektionskrankheiten<br>Datum                                           | Unerwünschle Wirkung<br>Unerwünschle Wirkung eines Herpes-Zoster-Imp<br>Infektionskrankheit                                       | Erfasst von<br>pfstoffs Mustermann Dr. Max<br>Erfasst von                              |       |                       |                                                                                                    | +        |
| Datum           05.07.2024           Infektionskrankheiten           Datum           05.07.2024 | Unerwünschte Wirkung eines Herpes-Zoster-Imy<br>Unerwünschte Wirkung eines Herpes-Zoster-Imy<br>Infektionskrankheit<br>Diphtherie | Erfast von<br>pfstoffs Mustermann Dr. Max<br>Erfast von<br>Mustermann Dr. Max          |       |                       |                                                                                                    | +        |
| Datum<br>05.07.2024<br>Infektionskrankheiten<br>Datum<br>05.07.2024<br>Risikofaktoren           | Unerwünschte Wirkung eines Herpes-Zoster-Im<br>Unerwünschte Wirkung eines Herpes-Zoster-Im<br>Infektionskrankheit<br>Diphtherie   | Erfast von pfstoffs Mustermann Dr. Max Erfast von Mustermann Dr. Max                   |       |                       |                                                                                                    | +        |
| Datum 05.07.2024 Infektionskrankheiten Datum 05.07.2024 Risikofaktoren Datum                    | Unerwünschte Wirkung<br>Unerwünschte Wirkung eines Herpes-Zoster-Im<br>Infektionskrankheit<br>Diphtherie<br>Risikofaktor          | Erfast von pfstoffs Mustermann Dr. Max Erfast von Mustermann Dr. Max Klinischer Status |       | Erfasst von           |                                                                                                    | +        |

Um Einträge zu annullieren, respektive zu löschen, klicken Sie auf den entsprechenden Eintrag im Impfausweis.

| Details der Impfung                   |     |            |                         |              |   | Kommentare                                        |            |
|---------------------------------------|-----|------------|-------------------------|--------------|---|---------------------------------------------------|------------|
| Datum der Impfung<br>05.07.2024       |     |            |                         |              |   | HAEFLIGER-SCHNEIDER Maia Sarina                   | 05.07.2024 |
| Impfstoff                             |     |            |                         |              |   | Von Maja korrigiert: Dosis alt = 2, Dosis neu = 3 |            |
| Havrix 360                            |     |            |                         |              |   | HAEFLIGER-SCHNEIDER Maja Sarina                   | 05.07.2024 |
| Impfschutz<br>Virale Hepatitis, Typ A |     |            |                         |              |   | Bitte validieren                                  |            |
| Dosis                                 |     |            |                         |              |   |                                                   |            |
| 7.                                    |     |            |                         |              |   |                                                   |            |
| Lotnummer<br>-                        |     |            |                         |              |   |                                                   |            |
| Grund der Impfung                     |     |            |                         |              |   |                                                   |            |
| •                                     |     |            |                         |              |   |                                                   |            |
| Geimpft von                           |     |            |                         |              |   |                                                   |            |
| Dr                                    | Max |            | Mustermann              |              |   |                                                   |            |
| Organisation<br>-                     |     |            |                         |              |   |                                                   |            |
|                                       |     |            |                         | 1            |   |                                                   |            |
| Zurück                                |     | Validieren | Korrigieren Annullieren | . <b>+</b> . | 0 |                                                   |            |

Wählen Sie nun "Annullieren" aus.

| Details der Impfung             | Datum der Impfung<br>05.07.2024       |     |            |  |
|---------------------------------|---------------------------------------|-----|------------|--|
| Datum der Imptung<br>05.07.2024 | Impfstoff                             |     |            |  |
| Impfstoff                       | Havrix 360                            |     |            |  |
|                                 | Impfschutz<br>Virale Hepatitis, Typ A |     |            |  |
| Virale Hepatitis, Typ A         | Dosis                                 |     |            |  |
| Dosis<br>7                      | 7.                                    |     |            |  |
| l ofnummer                      | Lotnummer<br>-                        |     |            |  |
| -                               | Grund der Impfung                     |     |            |  |
| Grund der Impfung               | 2                                     |     |            |  |
| Geimoft von                     | Geimpft von                           |     |            |  |
| D-                              | Dr                                    | Мах | Mustermann |  |
| Dr                              | Organisation                          |     |            |  |
| Organisation<br>-               |                                       |     |            |  |
|                                 | Vertraulichkeit                       |     |            |  |
| Zurück                          | Normal                                |     |            |  |
|                                 | Annullieren Abbrechen                 |     |            |  |
|                                 | Autoricit                             |     |            |  |

Möchten Sie den Eintrag annullieren, klicken Sie auf "Annullieren" (1). Die Annullierung wird nun als neues Dokument im EPD der Bürgerin oder des Bürgers gespeichert.

Achtung: Der Eintrag wird danach aus dem Impfausweis entfernt, ist aber im Bereich "Impfungen" weiterhin einsehbar.

Wenn Sie auf "Abbrechen" klicken, wird das Formular geschlossen, ohne dass neue Impfdaten im EPD gespeichert werden (2).

|           | Impfausweis | Impfungen Nebenwirkungen (UI | E) Infektionskrankheiten Risikofaktoren    | DE 🗸  | Mustern            |
|-----------|-------------|------------------------------|--------------------------------------------|-------|--------------------|
| Impfunger | n           |                              |                                            |       |                    |
| Suchen    |             |                              |                                            |       | Hinzufügen         |
|           | Datum       | Impfstoff                    | Impfschutz                                 | Dosis | Geimpft von        |
| ~         | 10.07.2024  | Di Anatoxal                  | Diphtherie                                 | 4.    | Max Mustermann Neu |
| A         | 10.07.2024  | Di Anatoxal                  | Diphtherie                                 | 3.    | Max Mustermann Neu |
| ~         | 08.07.2024  | Gardasil                     | HPV-Erkrankung (Humanes<br>Papillomavirus) | 4.    | Mustermann Dr. Max |
| ~         | 08.07.2024  | Acel P                       | Keuchhusten                                | 2.    | Mustermann Dr. Max |
| ×         | 05.07.2024  | Havrix 360                   | Virale Hepatitis, Typ A                    | 7.    | Dr Max Mustermann  |
| A         | 05.07.2024  | Havrix 360                   | Virale Hepatitis, Typ A                    | 7.    | Dr Max Mustermann  |
| A         | 05.07.2024  | Havrix 360                   | Virale Hepatitis, Typ A                    | 5.    | Dr Max Mustermann  |
| A         | 05.07.2024  | Havrix 360                   | Virale Hepatitis, Typ A                    | 3.    | Dr Max Mustermann  |
| <b>A</b>  | 05.07.2024  | Havrix 360                   | Virale Hepatitis, Typ A                    | 2.    | Dr Max Mustermann  |
| ~         | 05.07.2024  | Havrix 360                   | Virale Hepatitis, Typ A                    | 2.    | Dr Max Mustermann  |
| ~         | 05.07.2024  | Havrix 360                   | Virale Hepatitis, Typ A                    | 2.    | Dr Max Mustermann  |
| ~         | 05.07.2024  | Havrix 360                   | Virale Hepatitis, Typ A                    | 2.    | Dr Max Mustermann  |
| A         | 05.07.2024  | Havrix 360                   | Virale Hepatitis, Typ A                    | 2.    | Dr Max Mustermann  |

Der im vorherigen Schritt gelöschte Eintrag ist im Bereich "Impfungen" weiterhin ersichtlich.

Aus dem Impfausweis wurde der Eintrag allerdings entfernt.

Hinweis:

Die Impfansicht muss im Normalfall nicht von Gesundheitsfachpersonen oder Bürgerinnen und Bürger verwendet werden. Sie dient zur Kontrolle und Konfliktlösung, wenn die

Einträge im Impfausweis inkonsistent erscheinen.

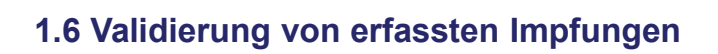

|             | mpfausweis Impfungen Nebenwirkungen (UIE) Infektionskrau | nkheiten Risikofaktoren DE | ×     | ehealthsuisse     Mustermann Dr. N |
|-------------|----------------------------------------------------------|----------------------------|-------|------------------------------------|
|             |                                                          |                            |       |                                    |
| Impfausweis |                                                          |                            | Expo  | rtieren/Drucken Speichern 🛃        |
| Impfungen   |                                                          |                            |       |                                    |
| Datum       | Impfschutz                                               | Impfstoff                  | Dosis | Geimpft von                        |
| 10.07.2024  | Diphtherie                                               | Di Anatoxal                | 4.    | Max Mustermann Neu                 |
| 08.07.2024  | HPV-Erkrankung (Humanes Papillomavirus)                  | Gardasil                   | 4.    | Mustermann Dr. Max                 |
| 08.07.2024  | Keuchhusten                                              | Acel P                     | 2.    | Mustermann Dr. Max                 |
| 05.07.2024  | Diphtherie                                               | Di Anatoxal                | 5.    | Max Mustermann Neu selber erfasst  |
| 05.07.2024  | COVID-19                                                 | COVID-19 Vaccine Janssen   | 6.    | Mustermann Dr. Max                 |
| 05.07.2024  | Keuchhusten                                              | Acel P                     | 4.    | Dr Max Mustermann Neu              |
|             |                                                          |                            |       |                                    |

Einträge, welche von einer Bürgerin oder einem Bürger selbst erfasst wurden, können von einer Gesundheitsfachperson bzw. deren Hilfsperson validiert werden.

Um einen erfassten Impfeintrag zu validieren, klicken Sie auf den entsprechenden Eintrag im Impfausweis.

| N.                                                   | Impfausweis Impfunger | n Nebenwirkungen (UIE) | Infektionskrankheiten Risikofaktorer | DE 🗸       | € | ehealthsuisse<br>Ispace of bard vortices<br>Index of the subsection of the subsection<br>Mustermann Dr. Max |
|------------------------------------------------------|-----------------------|------------------------|--------------------------------------|------------|---|----------------------------------------------------------------------------------------------------|
| Details der Impfung<br>atum der Impfung<br>5.07.2024 |                       |                        |                                      | Kommentare |   |                                                                                                    |
| ipfstoff<br>i Anatoxal                               |                       |                        |                                      |            |   |                                                                                                    |
| ppfschutz<br>iphtherie                               |                       |                        |                                      |            |   |                                                                                                    |
| osis                                                 |                       |                        |                                      |            |   |                                                                                                    |
| nummer                                               |                       |                        |                                      |            |   |                                                                                                    |
| und der Impfung                                      |                       |                        |                                      |            |   |                                                                                                    |
| eimpft von                                           |                       |                        |                                      |            |   |                                                                                                    |
| ganisation                                           | Мах                   |                        | Mustermann Neu selber erfasst        | Manetii    |   |                                                                                                    |
|                                                      |                       |                        |                                      |            |   |                                                                                                    |
| Zurück                                               |                       | Validieren             | Korrigieren Annullieren              | 0          |   |                                                                                                    |

Klicken Sie nun auf "Validieren".

Nach erfolgter Validierung wird eine Kopie des Eintrags als ein neues Dokument im interoperablen Austauschformat im EPD der Bürgerin oder des Bürgers abgelegt, wobei die Gesundheitsfachperson bzw. ihre Hilfsperson als verantwortlicher Autor angegeben wird.

|          | Impfausweis | Impfungen Nebenwirkungen (UIE) | Infektionskrankheiten Risikofaktoren          | DE 🗸 | ehealthsu     writer of horizon     Mustermann     Mustermann | isse |
|----------|-------------|--------------------------------|-----------------------------------------------|------|---------------------------------------------------------------|------|
| A        | 05.07.2024  | Havrix 360                     | Virale Hepatitis, Typ A                       | 2.   | Dr Max Mustermann                                             |      |
| ~        | 05.07.2024  | Havrix 360                     | Virale Hepatitis, Typ A                       | 2.   | Dr Max Mustermann                                             |      |
| ~        | 05.07.2024  | Havrix 360                     | Virale Hepatitis, Typ A                       | 2.   | Dr Max Mustermann                                             |      |
| ~        | 05.07.2024  | Havrix 360                     | Virale Hepatitis, Typ A                       | 2.   | Dr Max Mustermann                                             |      |
|          | 05.07.2024  | Havrix 360                     | Virale Hepatitis, Typ A                       | 2.   | Dr Max Mustermann                                             |      |
| ~        | 05.07.2024  | Di Anatoxal                    | Diphtherie                                    | 5.   | Max Mustermann Neu selber<br>erfasst                          |      |
| A        | 05.07.2024  | Di Anatoxal                    | Diphtherie                                    | 5.   | Max Mustermann Neu selber<br>erfasst                          |      |
| ~        | 05.07.2024  | COVID-19 Vaccine Janssen       | COVID-19                                      | 6.   | Mustermann Dr. Max                                            |      |
| ×        | 05.07.2024  | Anatoxal Te N                  | Starrkrampf                                   | 2.   | Mustermann Dr. Max                                            |      |
| A        | 05.07.2024  | Anatoxal Te N                  | Starrkrampf                                   | 2.   | Mustermann Dr. Max                                            |      |
| A        | 05.07.2024  | Anatoxal Te N                  | Starrkrampf                                   | 2.   | Mustermann Dr. Max                                            |      |
| ×        | 05.07.2024  | Act-Hib                        | Infektion mit Haemophilus<br>influenzae Typ B | 2.   | Dr T G                                                        |      |
| <b>A</b> | 05.07.2024  | Act-Hib                        | Infektion mit Haemophilus<br>influenzae Typ B | 2.   | Dr T G                                                        |      |
| ~        | 05.07.2024  | Acel P                         | Keuchhusten                                   | 4.   | Dr Max Mustermann Neu                                         |      |
| ~        | 05.07.2024  | Acel P                         | Keuchhusten                                   | 4.   | Dr Max Mustermann Neu                                         |      |

Der soeben validierte Eintrag ist im Bereich Impfungen ersichtlich und trägt den Status "überprüft" (grüner Haken).

| Name: HAEFLIGER-SCHNEIDE<br>Vorname: Maja Sarina<br>Geburtsdatum: 05.01.1971<br>Geschlecht: weiblich                                                                                                    | R         |            |               | EPD<br>elektronisches<br>Patientendossier<br>EPD Impfausweis<br>Gedruckt am: 05.07.2024 |
|----------------------------------------------------------------------------------------------------|-----------|------------|---------------|-----------------------------------------------------------------------------------------|
| Basisimpfungen                                                                                                    |           |            |               |                                                                                         |
| Impfschutz                                                                                                    | Validiert | Datum      | Impfstoff     | Geimpft Von                                                                             |
| Diphtherie                                                                                                    |           | 05.07.2024 | Di Anatoxal   | Max Mustermann Neu selber<br>erfasst                                                    |
| Starrkrampf                                                                                                    | +         | 05.07.2024 | Anatoxal Te N | Mustermann Dr. Max                                                                      |
| Keuchhusten                                                                                                    |           |            |               |                                                                                         |
| Akute Poliomyelitis                                                                                                    |           |            |               |                                                                                         |
| Infektion mit Haemophilus influenzae<br>Typ B                                                                                                    |           |            |               |                                                                                         |
| Virale Hepatitis, Typ B                                                                                                    |           |            |               |                                                                                         |
| Pneumokokken-Erkrankung                                                                                                    |           |            |               |                                                                                         |
| Masem                                                                                                    |           |            |               |                                                                                         |
| Mumps                                                                                                    |           |            |               |                                                                                         |
| Röteln                                                                                                    |           |            |               |                                                                                         |
| TRADE AND A DECEMPTION OF THE PROPERTY OF THE PROPERTY OF THE |           |            |               |                                                                                         |

Von einer Gesundheitsfachperson oder Hilfsperson validierte Einträge sind ausserdem im Impfausweis entsprechend gekennzeichnet.

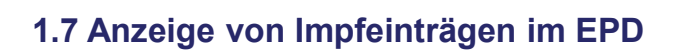

| <b>P</b>      | Dokumentenübersicht 🔃                     | Maja Sarina HAEFLJGER SCHNEIDER<br>♀ 05.01.1971 (Alter: 53)                                                                           | Dr. Max Musterma<br>Sanela Integration |
|---------------|-------------------------------------------|----------------------------------------------------------------------------------------------------|----------------------------------------|
| +             | Dokumentenübersicht                       |                                                                                                    | Notfallzugriff Impfung Deleg           |
| $\mathcal{L}$ | Filter <                                  |                                                                                                    |                                        |
|               | Q Suchen                                  | VaccinationAcel_P - hochgeladen aus PORTAL • Dokumentation (impfung)<br>8. Juli 2024 • Chiropraktik • Bereitgestellt vom Patienten    | :                                      |
|               | Sortlerung<br>Nach Datum (abstelgend) X 👻 | Vaccination - Di Anatoxai • Dokumentation (Impfung)<br>8. Juli 2024 • Algemenmediam • Bereitgestellt von einer Gesundheitsfachperson  | :                                      |
|               | Zeitraum                                  | Vaccination - Havrix 360 • Dokumentation (impfung)<br>8. Juli 2024 • Aligemeinmediain • Bereitgestellt von einer Gesundheitsfacherson | 8<br>8                                 |
|               |                                           | Vaccination - Di Anatoxai • Dokumentation (impfung)<br>8. Juli 2024 • Aligemeinmedian • Bereigestellt von einer Gesundheitsfachperson | :                                      |
|               |                                           | Vaccination - Di Anatoxai • Dokumentation (Impfung)<br>8. Juli 2024 • Aligemeinmedian • Bereitgestellt vom Patenten                   | :                                      |
|               | 0-                                        | Vaccination - Aceil P • Dokumentation (impfung)<br>8. Juli 2024 • Aligemeinmedian • Bereitgestellt van einer Gesundheitsfachperson    | :                                      |
|               | Zeitraum                                  | Vaccination Record - • Dokumentation (Impfung)<br>8. Juli 2024 • Allgemeinmedian • Bereitgestellt von einer Gesundheitsfachperson     | :                                      |
|               | Erweitert                                 | Vaccination - Acel P • Dokumentation (impfung)<br>8. Juli 2024 • Algemeinmedian • Bereitgestellt von einer Gesundheitsfachperson      | :                                      |
| ĉ             | Einrichtung *                             | Vaccination - Acei P • Dokumentation (Impfung)<br>8. Jul 2024 - Algemeinnedian • Bereitgestell von einer Gesundheitsfachperson        | *                                      |
| -             | Filter speichern Alles zurücksetzen       |                                                                                                    |                                        |

Die im Impfmodul erfassten Einträge sind im EPD der Bürgerin oder des Bürgers auch ersichtlich.

In folgenden Fällen werden Daten aus dem Impfmodul in einem interoperablen Austauschformat im EPD gespeichert:

- Speicherung des Impfausweises
- Validierung von Impfeinträgen durch Gesundheitsfachperson oder Hilfsperson
- Erfassung von Impfeinträgen
- Bearbeitung von Impfeinträgen
- Annullierung von Impfeinträgen

Wichtiger Hinweis: Bitte erstellen und verwalten Sie Impfeinträge immer direkt im Impfmodul und nicht im EPD der Bürgerin oder des Bürgers.

| -P                      | Dokumentenübersicht 💫                     | ↑ Maja Sarina HAEFLIGER-SCHNEIDER ×                                                                                                    | Pr. Max Mustermanr<br>anela Integration |
|-------------------------|-------------------------------------------|----------------------------------------------------------------------------------------------------|-----------------------------------------|
| +                       | Dokumentenübersicht                       | L O L Montalitugriff                                                                                                    | M Impfung Delegier                      |
| $\mathcal{L}_{\bullet}$ | Filter                                    |                                                                                                    |                                         |
|                         | Q Suchen                                  | VaccinationAeel_P - hochgeladen aus PORTAL - Dokumentation (Impfung)           8. Juli 2024 - Chiropraktik - Bereitgestellt vom Patienten | *<br>•                                  |
|                         | Sortierung<br>Nach Datum (abstelgend) X 👻 | Vaccination - Di Anatoxal • Dokumentation (impfung) 8. Juli 2024 • Allgemeinmedizin • Senetgestelt von einer Gesundheitsfachgerson        | 0<br>0                                  |
|                         | Zeitraum                                  | Vaccination - Havrix 360 • Dokumentation (Impfung)<br>8. Juli 2034 • Algemeinmediun • Bentigestelli von einer Gesundheitsfachgerson       | *<br>•                                  |
|                         |                                           | Vaccination - DI Anatoxal • Dokumentation (Impfung)<br>8. juli 2324 • Algemeinmeduin • Sereitgestell von einer Gesundheitsfachgerson      | :                                       |
|                         | 10-                                       | Vaccination - DI Anatoral • Obtumentation (Impfung)<br>II. Juli 2024 • Algemeinmediun • Serelgestell vom Patenten                         | :                                       |
|                         |                                           | Vaccination - Acel P • Dokumentation (Impfung)<br>8. Juli 2324 • Algemeinmedulin • Sereligestellt von einer Gesundheitsfachgerson         | :                                       |
|                         | Zeitraum                                  | Vaccination Record - • Dokumentation (Impfung)<br>8. Jul 2224 • Algemeinmedum • Serentgestellt von einer Gesundheitsfachgerson            | ***                                     |
|                         | Erweitert                                 | Vaccination - Acel P • Dokumentation (implung)<br>8. Juli 2024 • Algemeinmedulin • Bereitgestell von einer Gesundheitsfachgerson          | :                                       |
| ~                       | Einrichtung                               | Vaccination - Acel P • Dokumentation (Impfung)<br>8. Juli 222 • Aligemeinmeduin = Bereitgestelt von einer Gesundheitsfachgerson           | :                                       |
|                         | Filter speichern Alles zurücksetzen       |                                                                                                    |                                         |

Sie können die erfassten Impfeinträge im EPD der Bürgerin oder des Bürgers öffnen, indem Sie in der Navigationsleiste links auf "Dokumentenübersicht" (1) klicken und danach den entsprechenden Eintrag mit Doppel-Klick öffnen (2).

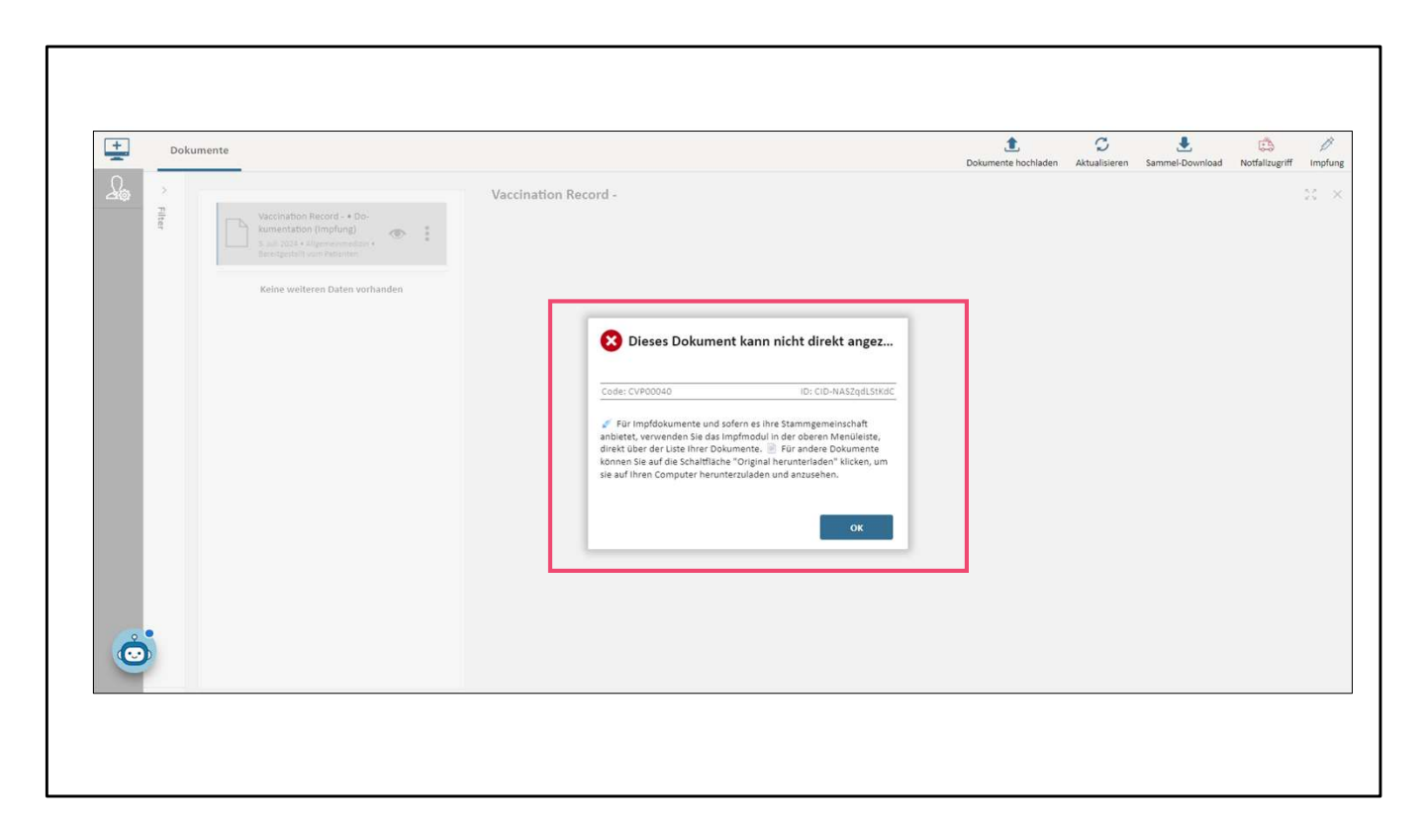

Wichtiger Hinweis: Die Impfeinträge können im EPD der Bürgerin oder des Bürgers nicht direkt angezeigt, respektive dargestellt werden. Nutzen Sie hierfür das Impfmodul.